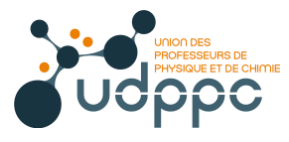

Les calculatrices autorisées

- Les calculatrices non programmables sans mémoire alphanumérique type « collège »
- Les calculatrices avec mémoire alphanumérique et/ou avec écran graphique en « mode examen »

Examens et concours de l'enseignement scolaire concernés

Baccalauréat, DNB, CAP, BEP.., concours général, épreuves communes de contrôle continu (E3C), au contrôleen cours de formation, ainsi qu'aux épreuves ponctuelles de tous les examens visés.

## Le déroulement des épreuves lorsque l'usage de la calculatrice est autorisé

Le « mode examen » est activé par le candidat une fois dans la salle, juste avant l'épreuve sur instruction du surveillant de salle. En d'autres termes, le surveillant devra :

- vérifier que les diodes des calculatrices sont éteintes;
- donner l'ordre d'activer le mode EXAMEN;
- puis vérifier que les diodes des calculatrices clignotent.

## Que faire si la calculatrice est déjà en « mode examen » ?

Si une calculatrice est déjà en « mode examen », il n'est pas nécessaire de le désactiver. Il suffit seulement de retaper la séquence mise en « mode examen » en présence du surveillant.

## https://www.education.gouv.fr/pid285/bulletin\_officiel.html?cid\_bo=94844 https://eduscol.education.fr/cid126801/utilisation-de-la-calculatrice-aux-examens-pour-la-session-2020.html

| Mettre en mode EXAMEN : la LED clignote                 |                                                                                                    |
|---------------------------------------------------------|----------------------------------------------------------------------------------------------------|
| Calculatrices CASIO                                     |                                                                                                    |
| Graph 25+E<br>Graph 35+E<br>Graph 35+E II<br>Graph 90+E | Calculatrice éteinte, pressez simultanément :<br>COS 7 AC/ON<br>F1 pour confirmer puis F2 puis EXIT<br>La LED clignote                                                                                     |
| Calculatrices NUMWORKS                                  |                                                                                                    |
| NUMWORKS                                                | <ul> <li>Dans le Menu aller dans Paramètres puis sélectionner le mode examen.</li> <li>Activer le mode examen apparaît, appuyez sur pour OK.</li> <li>Choisir Valider.</li> <li>La LED clignote</li> </ul> |
| Calculatrices Texas Instruments                         |                                                                                                    |
| TI-83 Premium CE<br>TI-82 Advanced                      | Pressez simultanément les touches (calculatrice éteinte) :          annul       enter                                                                                                    |
| TI-Nspire CX                                            | Pressez simultanément les touches (calculatrice éteinte)                                                                                                    |
| TI-Nspire<br>CX CAS                                     | <b>esc on</b><br>Avec le pointeur dérouler l'option <i>Mode CAS</i> puis l' <i>Activer</i> ou <i>non</i><br>Redémarrage de la calculatrice                                                                 |

Pour plus de détails : <u>https://tiplanet.org/forum/viewtopicfirstpost.php?f=61&t=20338#p220046</u>